ARS-900 制御用ソフト「メッセージの確認と修正方法について」

株式会社タカコム

ARS-900 制御用ソフトの音声合成で「ライセンスが有効ではありません」にメッセージが 変更されているかの<確認手順>と変更されていた場合の<修正手順>になります。

<確認手順>

| 1. ARS-900 制御用ソフトを起動します。                                                                |                                                                                              |
|-----------------------------------------------------------------------------------------|----------------------------------------------------------------------------------------------|
| 2. メニュー画面の「データ作成」ボタンをクリ<br>ックします。                                                       | 副語:400 (1887))     ×       ARS-900 制御用ソフト       ジョングッチ諸知       マニコブル通知       S275/2       NT |
| <ol> <li>データ読込から確認対象のメッセージが保存<br/>されているデータを読み込みします。</li> <li>※読込後、編集画面が開きます。</li> </ol> | ● ####################################                                                       |
| 4. 編集画面から通話内容設定をクリックしま<br>す。                                                            | RKS-900 制御用ソフト                                                                               |
| 5. 通知内容設定画面からメッセージ作成をクリ<br>ックします。                                                       | 通知内容設定     ×       メッセージ作成     メール作成                                                         |

| 6. 左側メッセージ一覧より音声合成で作成され  | (ビジントングラス)<br>オマイン特別 本人報告シセージ ●<br>第二方合式 音声録音 音声取込                                                                                                    |
|--------------------------|----------------------------------------------------------------------------------------------------|
| た ch をクリックします。           | か         シウビージる         時間         部         大量電気         大量電気         大量電気         大量電気         大量電気         大量電気         大量電気         大量電気         大量電気         大量電気         大量電気         大量電気         大量電気         大量電気         大量電気         大量電気         大量電気         大量電気         大量電気         大量電気         大量電気         1         1         1         3         3         3         3         1         3         3         3         3         3         3         3         3         3         3         3         3         3         3         3         3         3         3         3         3         3         3         3         3         3         3         3         3         3         3         3         3         3         3         3         3         3         3         3         3         3         3         3         3         3         3         3         3         3         3         3         3         3         3         3         3         3         3         3         3         3         3         3         3         3         3         3         3         3         3                                                                                                    |
| ※チャネル種別でメッセージを変更すること     | 3 本A報25/9世-5/9 年16日 男性     後末 ○ 身份会 ○ 月1日 ○     中式会社タカニムです。                                                                                                    |
| ができます                    |                                                                                                    |
|                          | メール7月 文型保存                                                                                                    |
|                          | ₩00<br>₩2.4488 00:00<br>₩25.458 00:00                                                                                                    |
|                          | 1.0.0                                                                                                    |
|                          |                                                                                                    |
|                          | M2:000 M8:0                                                                                                    |
|                          |                                                                                                    |
| <補足>                     |                                                                                                    |
| 音声合成で作成された ch は音声合成欄に    | チャネル種別 本人確認メッセージ 〜                                                                                                    |
| 「甲性」か「女性」が表示されます         | ch メッセージ名 時間 音声                                                                                                    |
|                          | 1 本人確認メッセージ1 00:03 男性                                                                                                    |
|                          | 2         本人確認メッセージ2         00:03         女性           3         本人確認メッセージ3         00:05         男性                                                                                                    |
|                          |                                                                                                    |
|                          |                                                                                                    |
| 7. 左下の再生ボタンをクリックします。     | G かた-2014     Fix2-148     Fix2-148     Fix2-148     Fix2-148     Fix2-148     Fix2-14     Fix2-14     Fix2 |
| ※再生されるメッセージが正しいことを       |                                                                                                    |
| 確認してください。                | a 本A編記かセージョ 約105 男性         ### ● 月前 ● 男性 ●           用式会社グラムにです。                                                                                                    |
|                          |                                                                                                    |
| 正しく再生されない担合は「東西「欧工毛順」    | メール利用 文章(研                                                                                                    |
| 正して円主されない場合は、争項「修正于順」    |                                                                                                    |
| に促い修止してくたさい。             | 文章一覧/伊書/詳述語定                                                                                                    |
|                          | 1296-84480 00:13 mpp 2853 1877 999(\$77                                                                                                    |
|                          | MCS                                                                                                    |
|                          |                                                                                                    |
| 8. 6~7の手順を実施し全てのメッセージを確認 |                                                                                                    |
| してください。                  |                                                                                                    |
|                          |                                                                                                    |
|                          |                                                                                                    |

確認手順は以上になります。

<修正手順>

| <ol> <li>対象の ch をクリックします。</li> <li>※文章編集欄に保存されているテキストが表示されます</li> </ol>                                                                                                    | 日本小田田         日本小田田         日本小田田         日本小田田         日本小田田         日本小田田         日本小田         日本小田         日本小田         日本小田         日本小田         日本小田         日本小田         日本小田         日本         日本 |
|----------------------------------------------------------------------------------------------------|----------------------------------------------------------------------------------------------------|
| <ol> <li>確認再生ボタンをクリックします。</li> <li>※メッセージが正しく再生されない場合は、<br/>話者選択のプルダウンから同じ話者をクリッ<br/>クし、確認再生ボタンから正しく再生される<br/>ことを確認してください。</li> <li>話者をクリックすることで入力された文章が<br/>再度音声メッセージに変換されます。</li> <li>音声保存ボタンをクリックします。上書きメ<br/>ッセージが表示されたら「はい(Y)」をクリ<br/>ックします。</li> </ol> |                                                                                                    |
| <ul> <li>4. 再生ボタンをクリックします。</li> <li>※メッセージが正しく再生されない場合は、2.から再度実施してください。</li> </ul>                                                                                                    |                                                                                                    |

| 5. | メッセージ作成画面、通知内容設定画面を閉<br>じ、ファイル管理ボタンをクリックします。 | ▲ 46-96 地球地球ホッナ ARS-900 制御用ソフト 「 編集 「 編集 「 編集 「 編集 「 編集 「 編集 「 編集 ○ 2999 展記 ( 7 / 6 / 10) ( 7 / 6 / 10) ( 7 / 6 / 10) ( 7 / 6 / 10) ( 7 / 6 / 10) ( 7 / 6 / 10) ( 7 / 6 / 10) ( 7 / 6 / 10) ( 7 / 6 / 10) ( 7 / 6 / 10) ( 7 / 6 / 10) ( 7 / 6 / 10) ( 7 / 6 / 10) ( 7 / 6 / 10) ( 7 / 6 / 10) ( 7 / 6 / 10) ( 7 / 6 / 10) ( 7 / 6 / 10)                                                                                                    |
|----|----------------------------------------------|----------------------------------------------------------------------------------------------------|
| 6. | ファイル管理画面からデータの書き込みをし<br>ます。                  | ☑ ファイル管理       び     び |

修正手順は以上になります。